## How to upload a POC to eLicense

1. You will receive an email to upload the approved POC to eLicense:

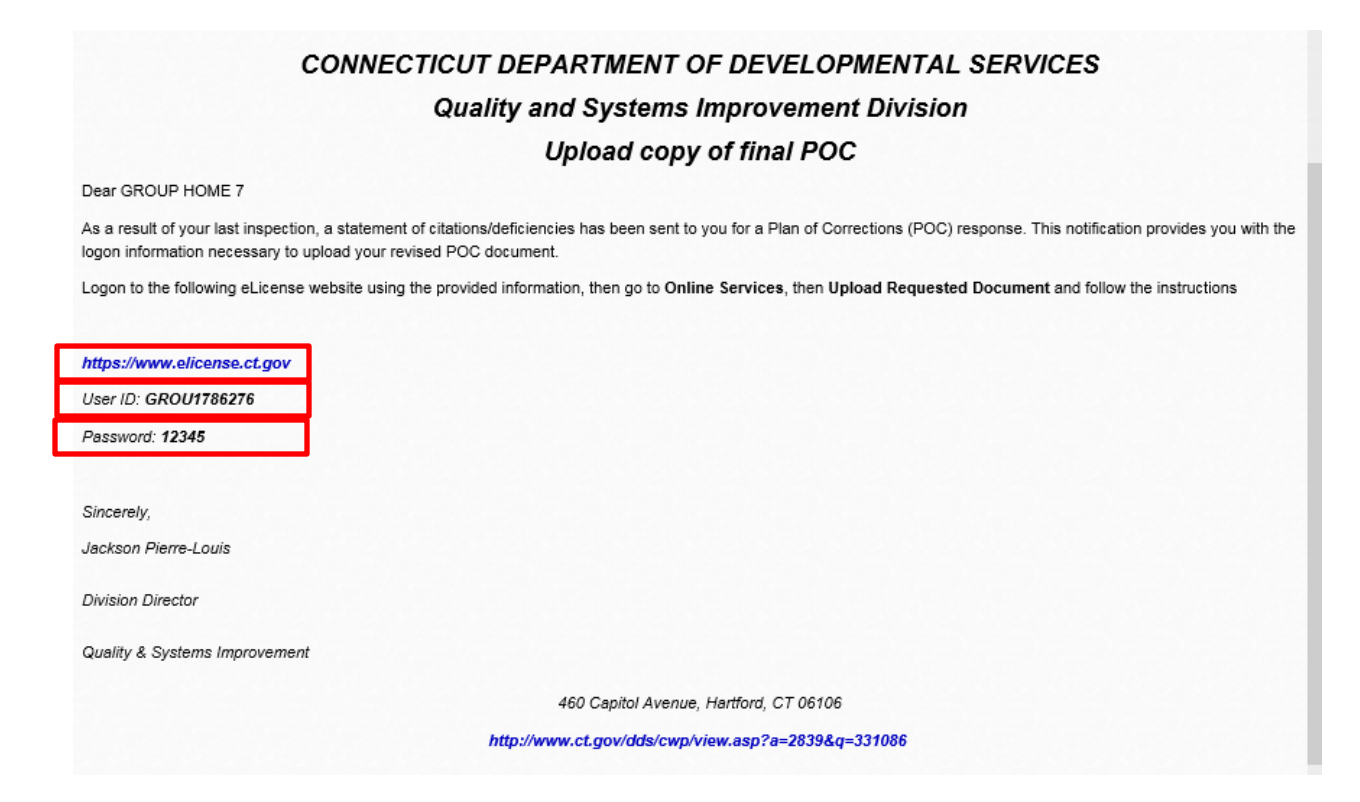

- 2. Using the link provided in the email navigate to the elicense log in page.
- 3. Enter the provided username and password. Click Log In button.

| ast Track Renewal   |                                                         |
|---------------------|---------------------------------------------------------|
|                     |                                                         |
|                     |                                                         |
|                     |                                                         |
|                     |                                                         |
|                     |                                                         |
| account? Register   |                                                         |
| rd? Forgot User ID? |                                                         |
|                     | ast Track Renewal account? Register rd? Forgot User ID? |

\*\*<u>Note:</u> First Time users - you <u>MUST</u> resolve all of the issues for your account. (set security questions, verify your email address, and change your password). If you do not correct these issues, you cannot access the link to upload your POC. \*\*

- 4. There are 2 ways to access the upload link;
  - a. Go to the bottom left of the page and click the link under Document Upload.

| Activities                                                                                                    | License Lookup & Download | Account         |
|----------------------------------------------------------------------------------------------------|---------------------------|-----------------|
| Initial Application     Lookup a License       Renewal     Generate Roster(s)       License Status     File a Complaint | Lookup a License          | Account Details |
|                                                                                                    | Generate Roster(s)        | Document Upload |
|                                                                                                    | Unload Pequested Document |                 |

## b. At the right top of the page in the OnLine Services dropdown menu. Click the link under Document Upload

| U.UUU   STATE OF CONNECTICUT                  |                           | HOME MY ACCOUNT                           | ONLINE SERVICES - |  |
|-----------------------------------------------|---------------------------|-------------------------------------------|-------------------|--|
| Activities                                    | License Lookup & Download | Account                                   |                   |  |
| Initial Application                           | Lookup a License          | Account Details                           | _                 |  |
| Renewal<br>License Status<br>File a Complaint | Generate Roster(s)        | Document Upload Upload Requested Document |                   |  |
| Item                                          |                           |                                           |                   |  |

5. Click Start to go to the upload page.

| Please select wi | hich license you wish to work on from the following list. |             |
|------------------|-----------------------------------------------------------|-------------|
| Item             |                                                           |             |
|                  | Board                                                     | License     |
| Start            | Quality and Systems Improvement Division                  | DSLA.002941 |

6. Click on the action icon.

Use the following upload tool to attach a copy of your final Plan of Correction (POC). This POC will be reviewed by DDS staff and you will be notified of acceptance or revisions request as necessary.

## 1. Please upload the required document related to your inspection.

|   | Action | Case Number | Description          | Upload Document(s) |
|---|--------|-------------|----------------------|--------------------|
| * | E⁄/    | X2018-12465 | 3 Request POC Upload |                    |

- 7. Browse to the POC you need to upload
- 8. Click the "Upload Document" button

| Edit Anytime Document Upload - Inspection                                                                                            |                                                                  |
|----------------------------------------------------------------------------------------------------|------------------------------------------------------------------|
| Please upload the required document related to your inspection.<br>Upload Document(s)                                                |                                                                  |
| No document(s) uploaded for this question.                                                                                           |                                                                  |
| Select a document to upload:       Brow         File types accerted: bmp, doc, docx, fsd, htm, jpeg, jpg, mb         Upload Document | se<br>t, msg, pdf, png, rtf, tif, tiff, txt, vsd, xls, xlsx, xml |
|                                                                                                    |                                                                  |
|                                                                                                    |                                                                  |
|                                                                                                    |                                                                  |
|                                                                                                    |                                                                  |
| OK Cancel                                                                                                    |                                                                  |
| 9. Click OK                                                                                                    |                                                                  |

| Jse ti<br>This F | he follow r<br>POC will b<br>ase uploa | ng upload tool to<br>e reviewed by DE<br>d the required do | attach a copy of your fin<br>)S staff and you will be n<br>cument related to your ir | al Plan of Correction (F<br>otified of acceptance o<br>spection. | OC).<br>revisions request as necessary. |
|------------------|----------------------------------------|------------------------------------------------------------|--------------------------------------------------------------------------------------|------------------------------------------------------------------|-----------------------------------------|
|                  | Action                                 | Case Number                                                | Description                                                                          | Upload Document(s)                                               |                                         |
| *                | D'                                     | X2018-12465                                                | 3 Request POC Upload                                                                 |                                                                  |                                         |
|                  |                                        |                                                            |                                                                                      |                                                                  |                                         |
|                  |                                        |                                                            |                                                                                      |                                                                  |                                         |
|                  |                                        |                                                            |                                                                                      |                                                                  |                                         |
| Pre              | vious                                  | Next                                                       |                                                                                      |                                                                  |                                         |

10. Click "Next" button. (The uploaded document (s) will be listed here.)

- 11. Click Finish on the Review page.
- 12. Log out.